# O BRADY.

# Guía para la aplicación Etiquetas de texto de Brady con LinkWare™ Live

### Apple con Wi-Fi para las impresoras BMP®51 y BMP®61

#### Conéctese a LinkWare Live.

- 1. Vaya a la configuración del teléfono.
- 2. Conéctese a una red Wi-Fi o a la red de datos del telefono celular.
- 3. Abra la aplicación Etiquetas de texto de Brady.
- 4. Seleccione una impresora y material.

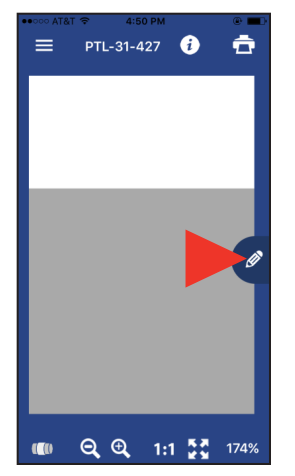

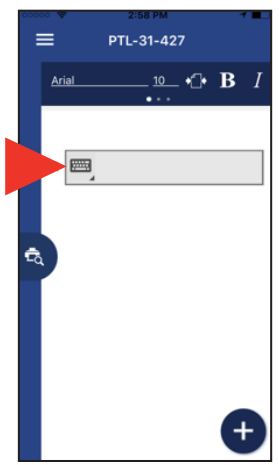

- 5. Presione el ícono de lápiz, aparecerá una pantalla nueva.
- Presione el ícono de teclado para expandir los íconos

proyecto.

- Presione el ícono de página, se abrirán opciones de almacenamiento en la nube.

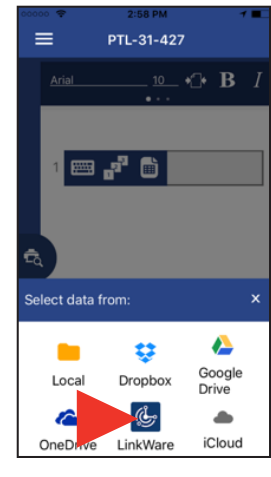

8. Presione el ícono LinkWare en la parte inferior de la pantalla.

el conjunto de

etiquetas.

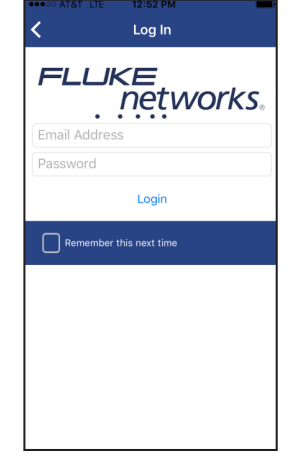

 Ingrese su información de acceso a Fluke Networks.

filas a imprimir

(hasta 100).

#### Importar datos

organización.

Realice los siguientes datos después de iniciar sesión en LinkWare Live:

| Select Data Source                            | <b>〈</b> Select Data Source                                         | <b>K</b> Select Data Source                 | Select Data Source                                                                                                    | Import Spreadsheet                                                                                                    |
|-----------------------------------------------|---------------------------------------------------------------------|---------------------------------------------|----------------------------------------------------------------------------------------------------|----------------------------------------------------------------------------------------------------|
| LinkWare Live Brady's Organization Brady Corp | LinkWare Live > Brady Corp<br>Small LLC<br>Medium Co.<br>Large Inc. | LinkWare > Brady C > Medium<br>Cat 5e U/UTP | LinkW > Brad > Medi > Cat 5<br>101-r02-p01-01 to f01-r02-p15-48 (720)<br>101-r03-p01-01 to f01-r03-p15-48 (720)<br>Custom Alphabet (4)<br>101-r01-p01-01 to f01-r01-p15-48 (720) | Column Preview<br>F1 f01-r01-p01<br>Data Source Settings<br>Delimiter<br>, Apply Automatic<br>Start Row End Row<br>1 First row is<br>column header |
| LinkWare Live Label Set                       | LinkWare Live Label Set                                             | LinkWare Live Label Set                     | LinkWare Live Label Set                                                                                                    |                                                                                                    |
| 1. Seleccione su                              | 2. Seleccione su                                                    | 3. Elija el tipo de                         | 4. Seleccione                                                                                                    | 5. Seleccione las                                                                                                    |

cable.

#### Importar datos - continúa

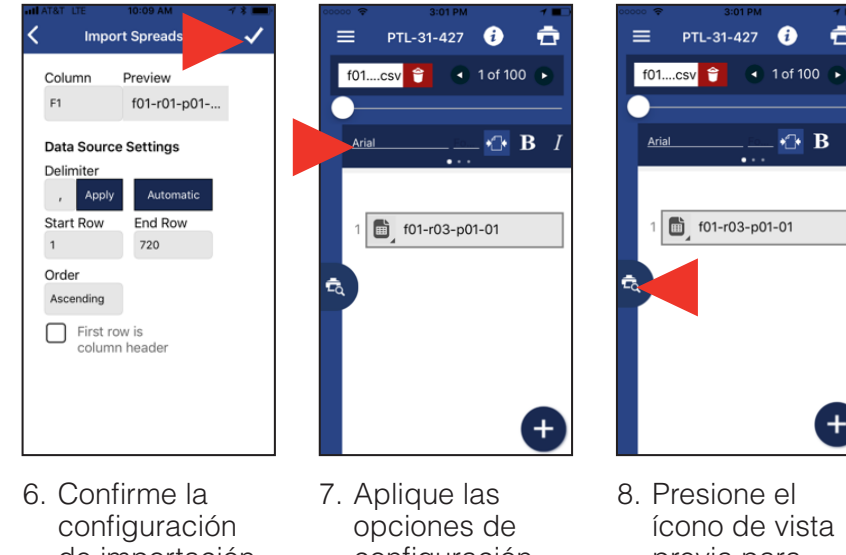

- Confirme la configuración de importación, los datos se importarán.
- Aplique las opciones de configuración según sea necesario, usando la barra de herramientas de formato.
- Presione el ícono de vista previa para previsualizar los datos, la pantalla acambiará a "vista previa".

#### Imprimir etiquetas

Realice los siguientes pasos después de importar y formatear su información.

 Vaya a la lista. configuración 4. Va del teléfono. aplic
 Presione Wi-Fi. 5. Pr

3. Elija BMP51 o

- 4. Vaya a la aplicación.
- 5. Presione el
- ícono de imprimir.

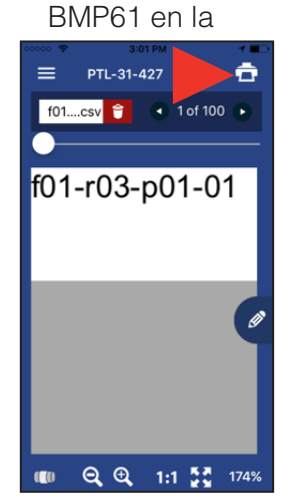

- 6. Ajuste las opciones de corte y conjunto de etiquetas.
- 7. Presione imprimir.

## Solo para la impresora BMP51 con Apple mediante Bluetooth

#### Conéctese a LinkWare Live.

- 1. Vaya a la configuración del teléfono.
- 2. Seleccione Bluetooth.
  - a. Encienda la función de Bluetooth si está apagada.

PTL-31-427

- 3. Presione la impresora BMP51 para conectarse.
- 4. Abra la aplicación Etiquetas de texto de Brady.
- 5. Seleccione una impresora y material.

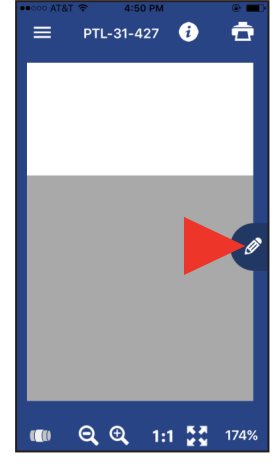

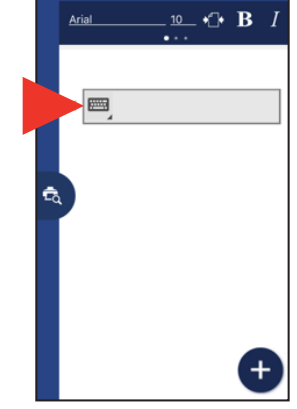

- 6. Presione el ícono de lápiz, aparecerá una pantalla nueva.
- 7. Presione el ícono de teclado para expandir los íconos

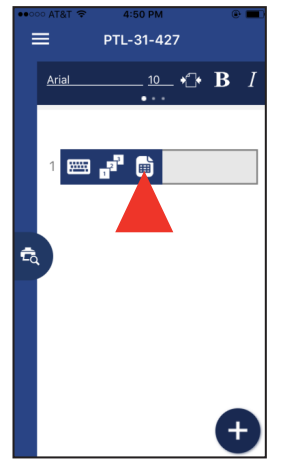

8. Presione el ícono de página, se abrirán opciones de almacenamiento en la nube.

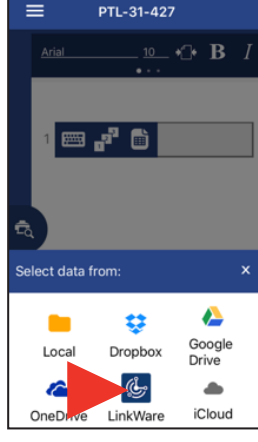

 Presione el ícono LinkWare en la parte inferior de la pantalla.

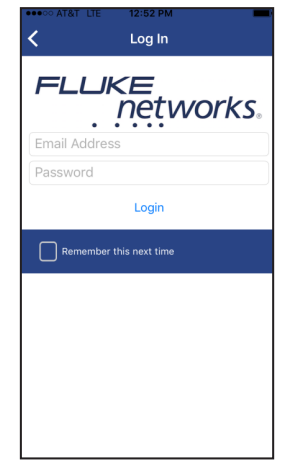

10. Ingrese su información de acceso a Fluke Networks.

#### Importar datos

Realice los siguientes datos después de iniciar sesión en LinkWare Live:

| Select Data Source      |  |  |  |  |  |
|-------------------------|--|--|--|--|--|
| LinkWare Live           |  |  |  |  |  |
| Brady's Organization    |  |  |  |  |  |
| Brady Corp              |  |  |  |  |  |
|                         |  |  |  |  |  |
|                         |  |  |  |  |  |
|                         |  |  |  |  |  |
|                         |  |  |  |  |  |
|                         |  |  |  |  |  |
|                         |  |  |  |  |  |
|                         |  |  |  |  |  |
| LinkWare Live Label Set |  |  |  |  |  |

| < Select        | Select Data Source |            |   |
|-----------------|--------------------|------------|---|
| LinkWare Live   | >                  | Brady Corp |   |
| Small LLC       |                    |            |   |
| Medium Co.      |                    |            |   |
| Large Inc.      |                    |            | _ |
|                 |                    |            |   |
|                 |                    |            |   |
|                 |                    |            |   |
|                 |                    |            |   |
|                 |                    |            |   |
|                 |                    |            |   |
| LinkWare Live L | abel S             | Set        |   |

- 1. Seleccione su organización.
- 2. Seleccione su proyecto.

| ANI AT&T LTE 10:09 AM 7 *  Select Data Source |
|-----------------------------------------------|
| LinkWare > Brady C > Medium                   |
| Cat 5e U/UTP                                  |
|                                               |
|                                               |
|                                               |
|                                               |
|                                               |
|                                               |
|                                               |
|                                               |
| LinkWare Live Label Set                       |

3. Elija el tipo de cable.

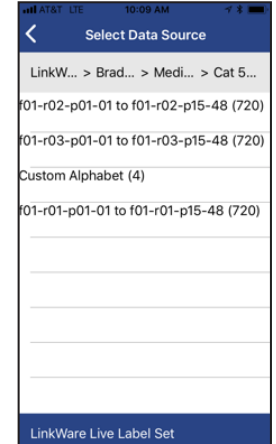

 Seleccione el conjunto de etiquetas.

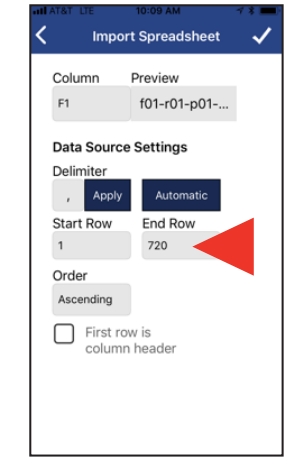

5. Seleccione las filas a imprimir (hasta 100).

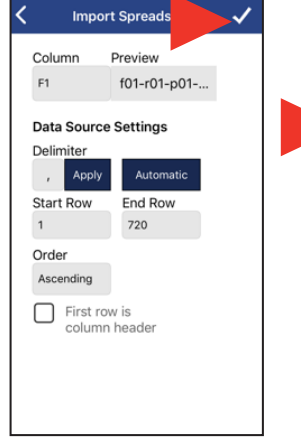

6. Confirme la configuración de importación, los datos se importarán.

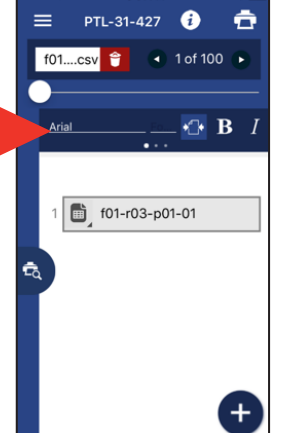

7. Aplique las opciones de configuración según sea necesario, usando la barra de herramientas de formato.

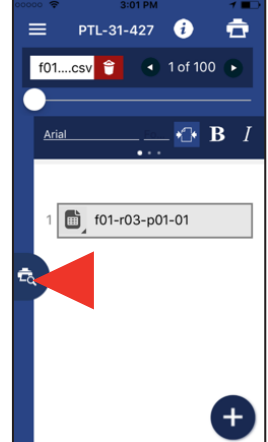

 Presione el ícono de vista previa para previsualizar los datos, la pantalla acambiará a "vista previa".

#### Imprimir etiquetas

Realice los siguientes pasos después de importar y formatear su información.

1. Presione el ícono de imprimir.

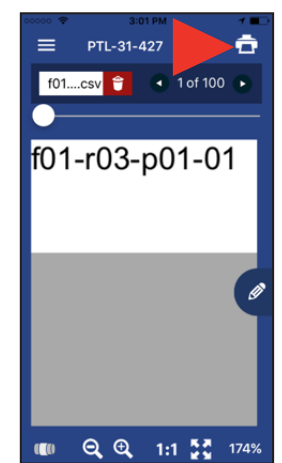

- 2. Ajuste las opciones de corte y conjunto de etiquetas.
- 3. Presione imprimir.

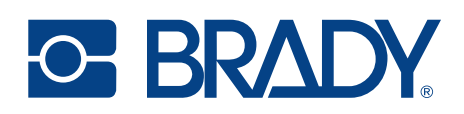

©2018 Brady Worldwide Inc. TODOS LOS DERECHOS RESERVADOS